## How to see Upcoming and Overdue Assignments

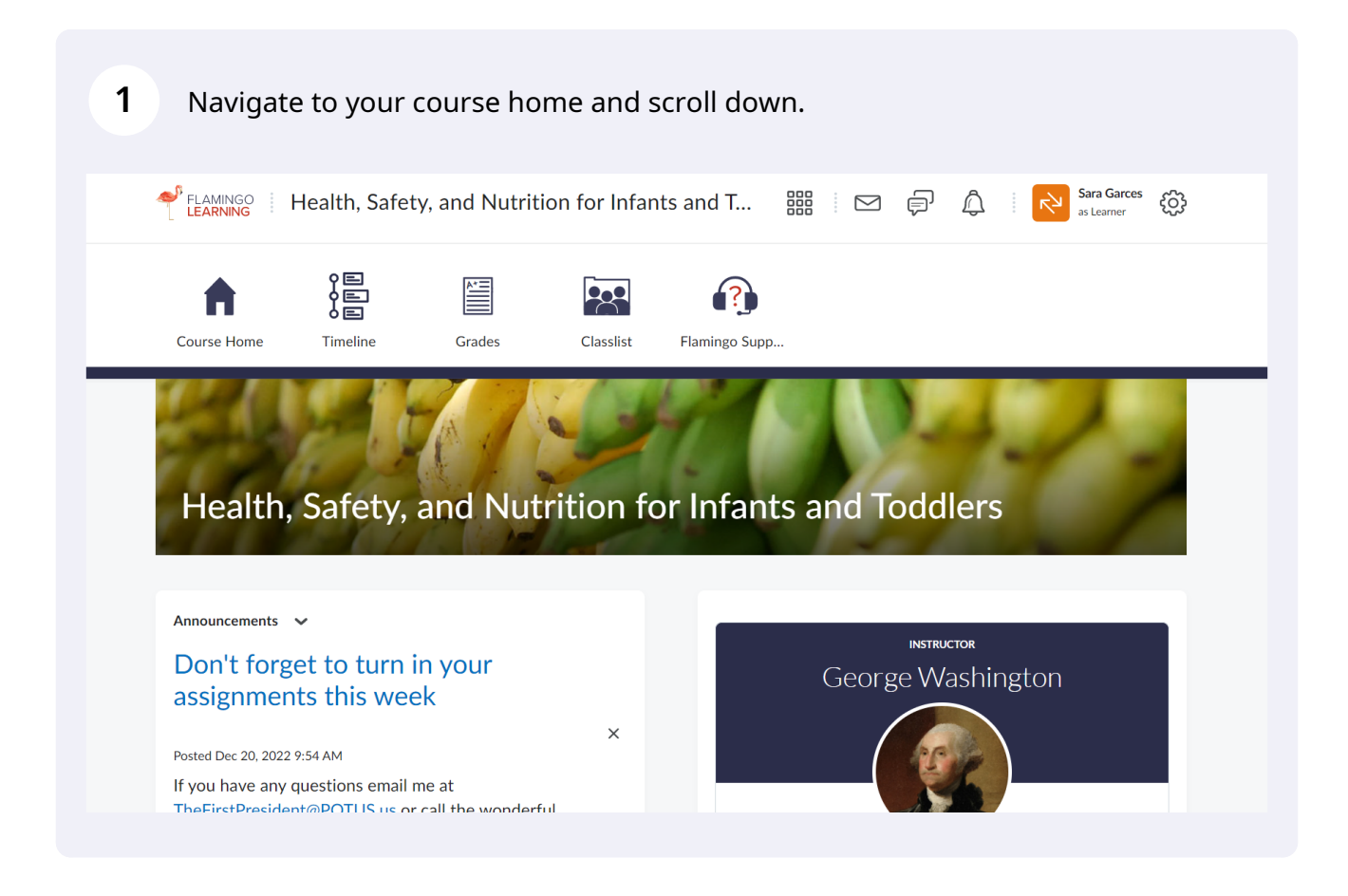

**2** You will see a course calendar widget on the home page.

| Return to Last Viewed Assignment 3 |       |                              |   |
|------------------------------------|-------|------------------------------|---|
| Recent to East Flowed Assignment o |       |                              |   |
| Introduction                       | 69.2% | Course Calendar - M          |   |
|                                    |       |                              |   |
| Cycle 1                            | 0%    | Wednesday, December 21, 2022 |   |
| Cycle 2                            | 0%    | Upcoming events              | • |
| Cuelo 2                            |       | DEC 11:59 PM                 |   |
| Cycle 3                            | 0.8   | 23 Assignment 2 - Due        |   |
| Cycle 4                            | 0%    | DEC 11:59 PM                 |   |
|                                    |       | 24 Tutorial Assignment - Due |   |
| Cycle 5                            | 0%    |                              |   |
|                                    |       | JAN 11:59 PM                 |   |
|                                    |       | 19 Assignment 3 - Due        |   |

Click here to have a monthly view of which days you have assignments due (marked with a blue dot underneath)

| 69.2% | Course Ca                    | lendar 💉      |     |     |     |     |     |
|-------|------------------------------|---------------|-----|-----|-----|-----|-----|
| 0%    | Wednesday, December 21, 2022 |               |     |     |     |     |     |
| 0%    | <                            | December 2022 |     |     |     | >   |     |
|       | Sun                          | Mon           | Tue | Wed | Thu | Fri | Sat |
| 0%    | 27                           | 28            | 29  | 30  | 1   | 2   | 3   |
| 0%    | 4                            | 5             | 6   | 7   | 8   | 9   | 10  |
|       | 11                           | 12            | 13  | 14  | 15  | 16  | 17  |
| 0%    | 18                           | 19            | 20  | 21  | 22  | 23  | 24  |

4 Click here to view all upcoming events and assignments for the course.

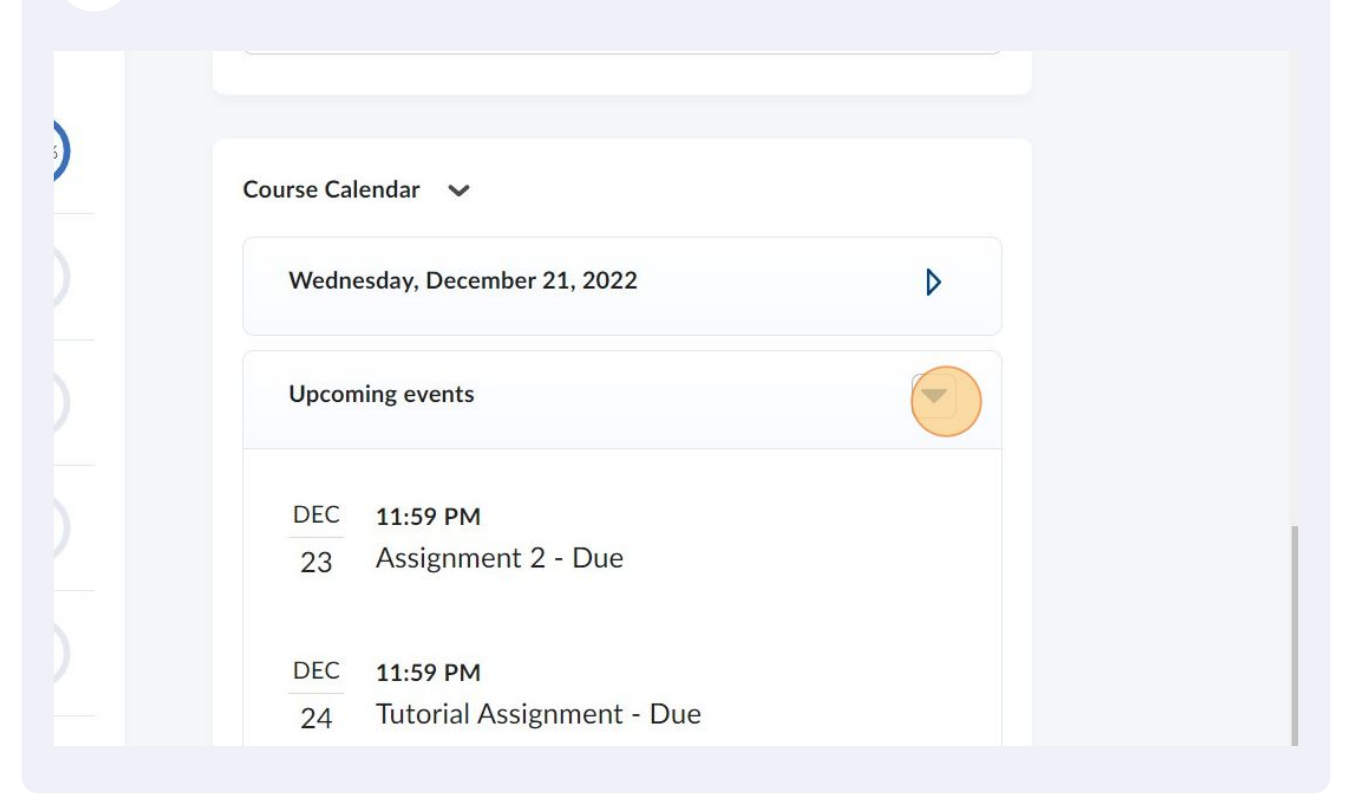

5 You can also access this information by clicking "Timeline" on the navigation bar at the top.

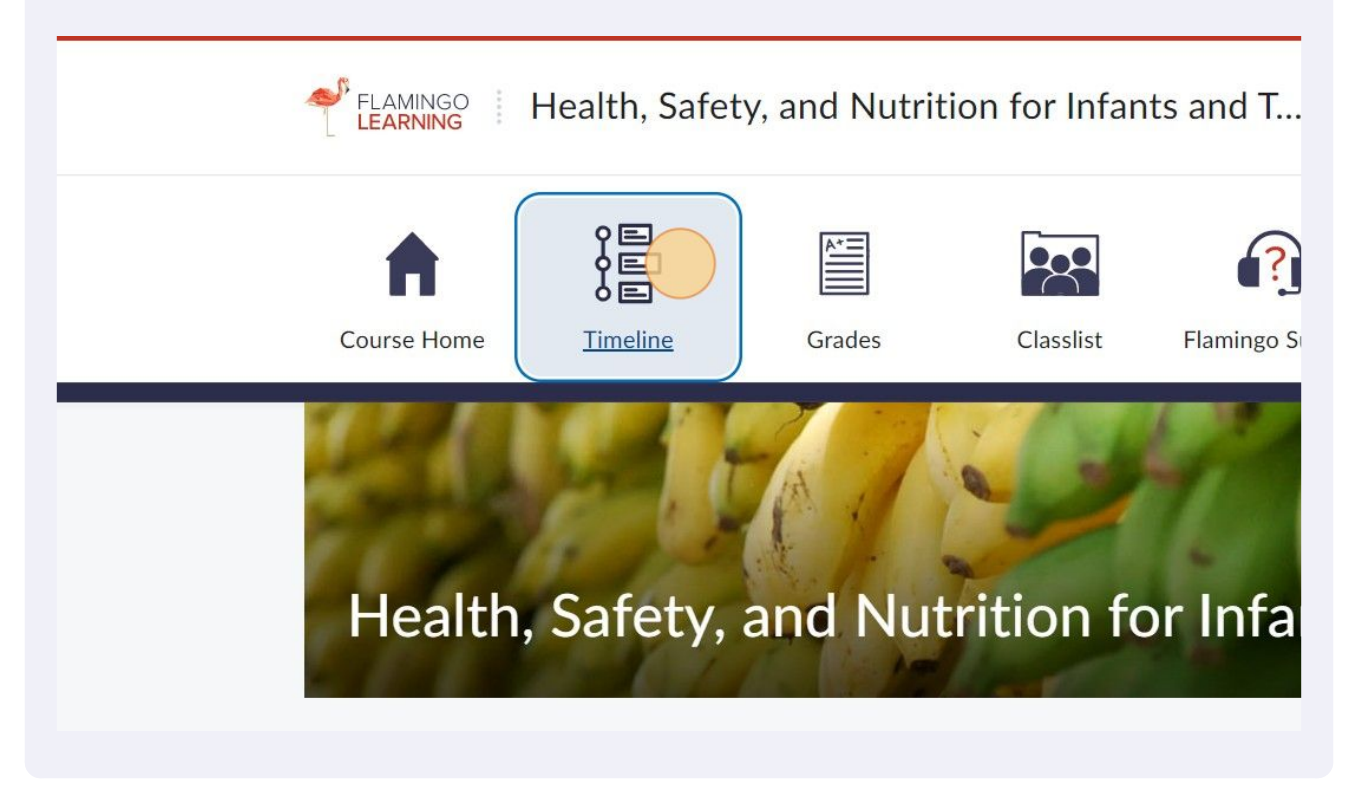

Click "Course Schedule"

6

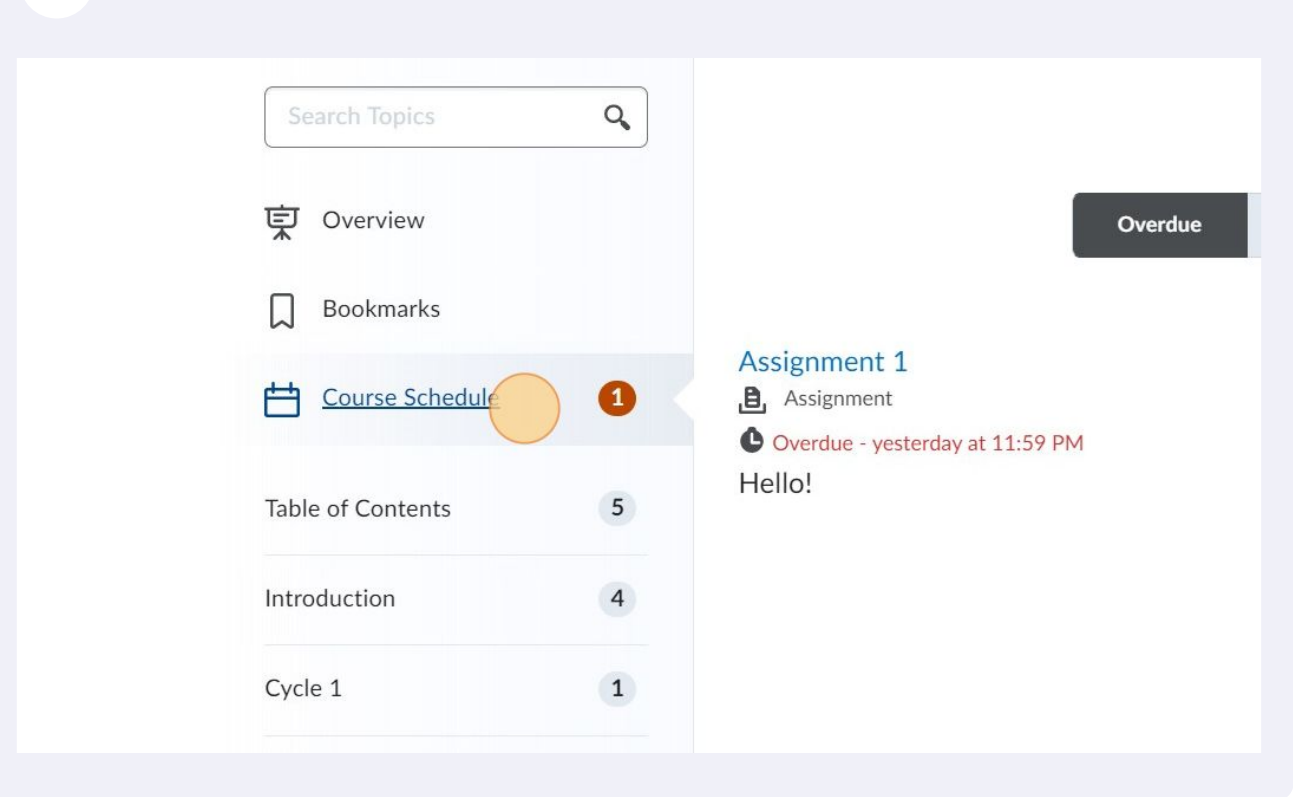

7 In the course schedule you can see overdue assignments, upcoming assignments, and a full schedule.

| Search Topics          | ٩ |                                                                  |               |
|------------------------|---|------------------------------------------------------------------|---------------|
| J Overview             |   | Overdue Upcoming                                                 | Full Schedule |
| ] Bookmarks            |   |                                                                  |               |
| <u>Course Schedule</u> | 0 | Assignment 1<br>B. Assignment<br>Overdue - vesterday at 11:59 PM |               |
| Table of Contents      | 5 | Hello!                                                           |               |
| ntroduction            | 4 |                                                                  |               |
| Cycle 1                | 1 |                                                                  |               |
| Cycle 2                |   |                                                                  |               |
| Cycle 3                |   |                                                                  |               |
| Cycle 4                |   |                                                                  |               |
| Cycle 5                |   |                                                                  |               |
| Cycle 6                |   |                                                                  |               |

| Search Topics     | ٩ |                                                   |             |          |               | 🖶 Print |
|-------------------|---|---------------------------------------------------|-------------|----------|---------------|---------|
| 호 Overview        |   |                                                   | Overdue     | Upcoming | Full Schedule |         |
| Bookmarks         |   |                                                   |             |          |               |         |
| Course Schedule   | 0 | Assignment 1<br>Assignment<br>Overdue - yesterday | at 11:59 PM |          |               | ٠       |
| Table of Contents | 5 | Hello!                                            |             |          |               |         |
| Introduction      | 4 |                                                   |             |          |               |         |
| Cycle 1           | 1 |                                                   |             |          |               |         |
| Cycle 2           |   |                                                   |             |          |               |         |
| Cycle 3           |   |                                                   |             |          |               |         |
| Cycle 4           |   |                                                   |             |          |               |         |
| Cycle 5           |   |                                                   |             |          |               |         |

## **9** Click "Upcoming" to see the upcoming assignments

| Search Topics     | ٩ |                                | 🖶 Print  |
|-------------------|---|--------------------------------|----------|
| Cverview          |   | Overdue Upcoming Full Schedule |          |
| Bookmarks         |   | Today                          |          |
| Course Schedule   | 0 | No events scheduled            |          |
| Table of Contents | 5 | Tomorrow                       |          |
| Introduction      | 4 |                                |          |
| Cycle 1           | 1 | No events scheduled            |          |
| Cycle 2           |   | Next 7 days                    |          |
| Cycle 3           |   | Friday, December 23, 2022      | •        |
| Cycle 4           |   | Assignment 2 - Due             | 11:59 PM |
| Cycle 5           |   | Hello!                         |          |

10 Click "Full Schedule" to see a list of all the assignments, including those you have already completed.

| Bookmarks                 |   | Tuesday, December 20, 2022    | •        |
|---------------------------|---|-------------------------------|----------|
| Course Schedule           | 0 | Assignment 1 - Due            | 11:59 PM |
| Table of Contents         | 5 | Hello!                        |          |
| Introduction              | 4 | Due yesterday at 11:59 PM     |          |
| Cycle 1                   | 1 | Friday, December 23, 2022     | •        |
| Cycle 2                   |   | Assignment 2 - Due            | 11:59 PM |
| Cycle 3                   |   | Hello!                        |          |
| Cycle 4                   |   | Due December 23 at 11:59 PM   |          |
| Cycle 5                   |   | Saturday December 24, 2022    | •        |
| Cycle 6                   |   | Tutorial Arrianmont - Duo     | 11.50 DM |
| Mastery and<br>Completion |   | This is a tutorial assignment | 11:59 PM |
|                           |   | Due December 24 at 11:59 PM   |          |

11 You can also click on each module or cycle on the side to see a full list of all the things you have to do in that module, including watching videos or viewing handouts. These will appear in chronological order!

| D Bookmarks       |   | Tuesday, December 20, 202       |
|-------------------|---|---------------------------------|
| Course Schedule   | 1 | Assignment 1 - Due              |
| Table of Contents | 5 | Hello!<br><b>B</b> Assignment 1 |
| Introduction      | 4 | Due yesterday at 11:59 PM       |
| Cycle 1           | 1 | Friday, December 23, 2022       |
| Cycle 2           |   | Assignment 2 - Due              |
| Cycle 3           |   | Hello!<br>B Assignment 2        |

Made with Scribe - https://scribehow.com